## Kom igång med din nya smarta fordonslösning

### Steg 1 - Ladda ner appen

Skanna QR-koden för att ladda ner appen eller gå till App Store eller Google Play och sök "Zpark".

### Steg 2 - Skapa en inloggning

Fyll i ditt telefonnummer och logga in med koden du får via SMS.

### Steg 3 - Kontrollera enheten

Om ett vitt ljus lyser över laddningsuttaget och huvudströmbrytaren är uppfälld betyder det att enheten är redo.

# Knappen markerad med T är endast för anläggningsägaren och är till för att testa jordsfelsbrytaren.

### Steg 4 - Anslut till Zpark

Lägg till en plats genom att trycka på **Skanna** i appen. Skanna sedan QR-koden på enheten, eller ange platskoden vid QR-koden.

Är enheten privat måste du även klicka på hänglåset uppe till höger och ange enhetens accesskod. Acesskoden får du från din anläggningsägare.

### Steg 5 - Betalning i appen

Behöver du betala för din plats direkt i appen blir du automatiskt ombedd att ange din betalinformation.

### Steg 6.1 - Så laddar du

Anslut din laddkabel i ditt uttag och tryck på **Laddare** i appen. Aktivera, kontrollera och se status för din enhets laddning här.

### Steg 6.2 - Så värmer du

Tryck på **Värmare**. Här kan du schemalägga, kontrollera och övervaka din värme.

Frågor? zpark.se / info@zpark.se / 0920-46 80 80

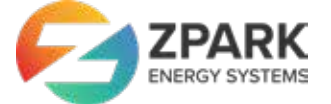

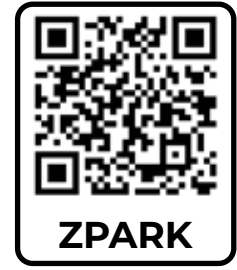

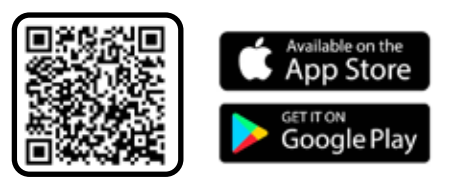